## Support at every step How-to guide on setting up your DST FAN Mail®

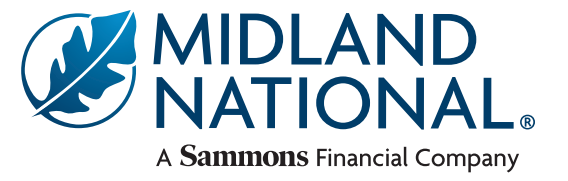

Follow these steps carefully to enroll in FAN Mail.

## New users:

1. On the 'Service Level' page, choose the 'Representative Level' and click 'Next Step' to move on.

| in online in oteps                                                                                                    | Step 1: Service Level Select                                                                                                    | ion                                                                                                    |
|----------------------------------------------------------------------------------------------------|----------------------------------------------------------------------------------------------------|----------------------------------------------------------------------------------------------------|
| tep 1: Service Level Selection<br>tep 2: Broker/Dealer Selection                                                                                                    | Select a service level.                                                                                                    |                                                                                                    |
| tep 3: Registration Information   tep 4: ID/Password Reset Option   tep 5: Mutual Fund Selection   tep 6: Variable Annuity<br>Selection   tep 7: Variable Universal Life<br>Selection   tep 8: Alternative Investments Selection   tep 9: Program Manager Selection   tep 10: Verification | Representative Level Provides access to individual accounts for vicinity our arc the representative of record. You may enroll for one or more representatives at this level. Branch Level Provides access to all accounts assigned to your branch office. Branch level is appropriate for branch managers. Dealer Level Provides access to all accounts assigned to your branch affer. Branch level is appropriate for branch managers. | Representative Level<br>Requirements       For Muual Fund, Alternative Investment<br>and Program Manager companies you vill<br>need       • Your individual broker/dealer number<br>for each management company.       • Your branch number(s) registered with<br>each management company.       • The name and representative number<br>(s) of each representative that enrolls.       • One client's Social Security number per<br>management company requested for<br>each representative that enrolls.       FO Variable Annuity and Variable<br>Universal Lie (VUL) companies you vill<br>need       • The name, Date of Birth and Social |

2. On the 'Broker/Dealer Selection' page, select 'Registered Investment Advisor' from the list,

and then move to the next step.

| nrollment Steps Ste                         | p 2: Broker/Dealer Selection                                                                                                    |
|---------------------------------------------|----------------------------------------------------------------------------------------------------|
| tep 1: Service Level Selection Sel          | ect your broker/dealer.                                                                                                    |
| tep 2: Broker/Dealer Selection              |                                                                                                    |
| tep 3: Registration Information             | Select the letter that your proker/dealer name begins with.<br>For numeric names, select "#".                                                        |
| itep 4: ID/Password Reset Option            | *If you are a fee-based financial advisor with no broker dealer affiliation,<br>please select Registered Investment Advisor from the selection list. |
| tep 5: Mutual Fund Selection                | You will be asked to type in your firm's name in the next step.                                                                                      |
| itep 6: Variable Annuity<br>Selection       | # A B C D E F G H I J K L M N O P Q R S I U V W X Y Z<br>Broker/Dealers:                                                                             |
| tep 7: Variable Universal Life<br>Selection | Regent Capital Group Age Age Age Age Age Age Age Age Age Age                                                                                         |
| tep 8: Alternative Investments Selection    | Regions Bank<br>Degions Park dhe Degions Insti                                                                                                    |
| tep 9: Program Manager Selection            | Register Financial Associates                                                                                                    |
| ttep 10: Venification                       | Registered Investment Advisor<br>Regulus Advisors, LLC<br>Rehmann Capital Advisory Group<br>Rehmann Financial Network LLC                            |

**3.** On the **'Registration Information'** page, complete the advisor information and create a FAN Mail password. Then click **'Next Step'** until you get to the **'Variable Annuity Selection'** screen (step 6).

| nrolli | nent Steps                           | Step 3: Registration Information                                                                                                    |
|--------|--------------------------------------|----------------------------------------------------------------------------------------------------|
| ep 1:  | Service Level Selection              | Enter the following registration information.                                                                                                    |
| ep 2:  | Broker/Dealer Selection              |                                                                                                    |
| ep 3:  | Registration Information             | Primary Contact Information                                                                                                    |
|        | ID/Password Reset Option             | DST FAN Mail                                                                                                    |
|        | Mutual Fund Selection                | Firm/Company Name: (optional)                                                                                                    |
|        | Variable Annuity                     |                                                                                                    |
|        | Variable Universal Life<br>Selection | Address:<br>210 W 10th St                                                                                                    |
| p 8:   | Alternative Investments Selection    | City: State/Province: Zip:                                                                                                    |
| p 9:   | Program Manager Selection            | Kansas City Missouri                                                                                                    |
|        |                                      | Ermail: Fammal@dstsystems.com   Mother's Maiden Name<br>(or other security keysored);<br>DST<br>(used for security verification)   Customer Management Software Vendor<br>Not sure which software to select? Call 1-800-435-4112.   OTHER                                                                                  |
|        |                                      | Establish FAN Mail Password<br>Your password:<br>• Must be at least 7 to 12 characters in length<br>• Must contain at least one numeric or special character (@ # %6 &( ) - / ? _ = +<br>Please note that the password is case sensitive.<br>FAN Mail Password<br>Re-enter FAN Mail Password<br>Re-enter FAN Mail Password |
|        |                                      | Cancel Next Step >                                                                                                    |

**4.** On the **'Variable Annuity Selection'** screen, select Midland National, fill out the applicable information, and then click **'Add to list'**. Then click **'Next Step'**.

| Enrollment Steps                                                                                                    | Step 6: Variable A                                                      | Annuity Select                                     | ion                       |                                 |                                |
|----------------------------------------------------------------------------------------------------|-------------------------------------------------------------------------|----------------------------------------------------|---------------------------|---------------------------------|--------------------------------|
| Step 1: Service Level Selection                                                                                                    | To add Variable Annuitie                                                | enter the criteri                                  | a below and clic          | rk "Add to List" I              | f you do not want to           |
| Step 2: Broker/Dealer Selection                                                                                                    | receive data for this typ                                               | e of management                                    | company, you r            | nay proceed by cl               | icking the "Next Step"         |
| Step 3: Registration Information                                                                                                    | button below.                                                           |                                                    |                           |                                 |                                |
| Step 4: ID/Password Reset Option                                                                                                    | Variable Annuity:                                                       |                                                    | Rep First Name:           | MI                              | Last Name:                     |
| Step 5: Mutual Fund Selection                                                                                                    | Please select a Variable A                                              | Annuity 🗸                                          | DST                       |                                 | FAN Mail                       |
| Step 6: Variable Annuity<br>Selection                                                                                                    | Rep SSN:<br>123 - 45 - 67                                               | (MM/DD/YY<br>89 01/01/198                          | YY): Client C<br>39       | Contract #:                     |                                |
|                                                                                                    |                                                                         |                                                    |                           |                                 |                                |
| Step 7: <u>Variable Universal Life</u><br><u>Selection</u>                                                                                                    |                                                                         | Add to                                             | List Clear Fie            | lds                             |                                |
| Step 7: <u>Variable Universal Life</u><br>Selection<br>Step 8: <u>Alternative Investments Select</u>                                                                                    | <u>on</u>                                                               | Add to                                             | Elear Fie                 | lds                             |                                |
| Step 7: <u>Variable Universal Life</u><br><u>Selection</u><br>Step 8: <u>Alternative Investments Select</u><br>Step 9: <u>Program Manager Selection</u>                                 | on<br>Your Variable Annuit                                              | Add to                                             | D List Clear Fie          | lds                             |                                |
| Step 7: <u>Variable Universal Life</u><br><u>Selection</u><br>Step 8: <u>Alternative Investments Select</u><br>Step 9: <u>Program Manager Selection</u><br>Step 10: <u>Verification</u> | on<br>Your Variable Annuit<br>Variable Annuity                          | Add to<br>y Selections<br>Rep Name                 | List Clear Fie<br>Rep SSN | ids<br>Rep Date of Birth        | Client Contract #              |
| Step 7: <u>Variable Universal Life</u><br><u>Selection</u><br>Step 8: <u>Alternative Investments Select</u><br>Step 9: <u>Program Manager Selection</u><br>Step 10: <u>Verification</u> | on<br>Your Variable Annuit<br>Variable Annuity<br>Midland National Life | Add to<br>y Selections<br>Rep Name<br>DST FAN Mail | Rep SSN                   | Rep Date of Birth<br>01/01/1989 | Client Contract #<br>123456789 |
| Step 7: <u>Variable Universal Life</u><br>Selection<br>Step 8: <u>Alternative Investments Select</u><br>Step 9: <u>Program Manager Selection</u><br>Step 10: <u>Varification</u>        | on<br>Your Variable Annuit<br>Variable Annuity<br>Midland National Life | Add to<br>y Selections<br>Rep Name<br>DST FAN Mail | Rep SSN                   | Rep Date of Birth<br>01/01/1989 | Client Contract #<br>123456789 |

**5.** Continue on through the next few screens, until you reach the **'Verification'** page. Then submit your set up request.

## **Existing users:**

**1.** Within DST FAN Mail, select **"Add Variable Annuity"** (found under the '**Functions'** section) from Midland National.

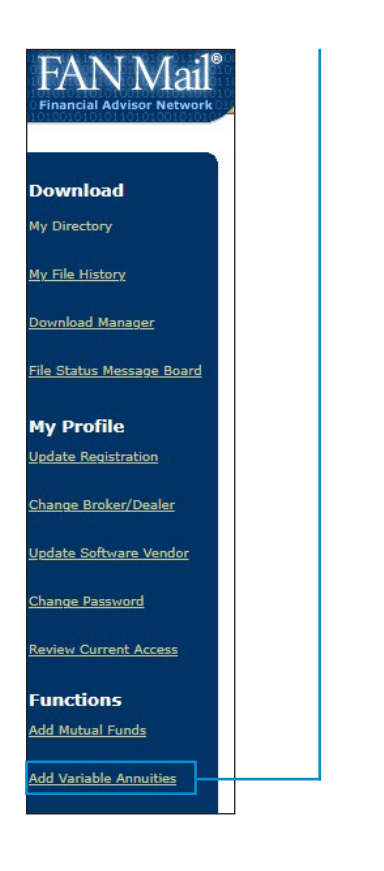

**2.** On the 'Service Level' page, choose the **'Representative Level'** and click **'Next Step'** to move on.

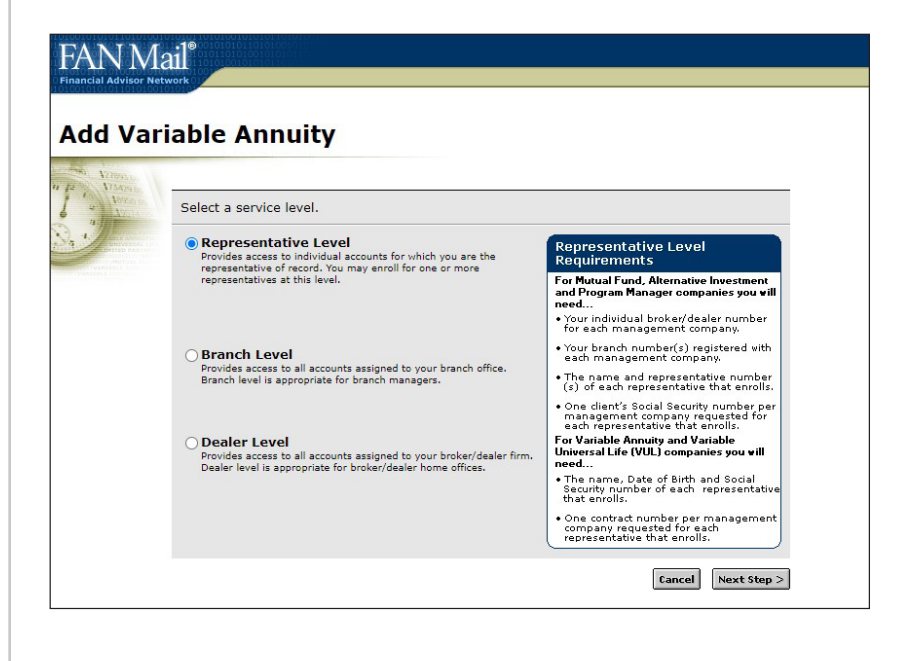

3. Fill out applicable information click 'Add to list', then click 'Update.'

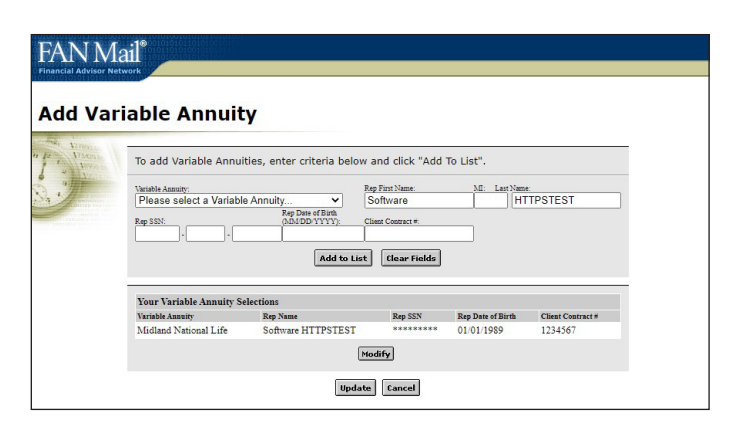

## FOR FINANCIAL PROFESSIONAL USE ONLY. NOT TO BE USED FOR CONSUMER SOLICITATION PURPOSES.

Sammons Financial<sup>®</sup> is the marketing name for Sammons<sup>®</sup> Financial Group, Inc.'s member companies, including Midland National<sup>®</sup> Life Insurance Company. Annuities and life insurance are issued by, and product guarantees are solely the responsibility of, Midland National Life Insurance Company.